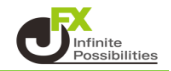

## タイムゾーンレンジとは

チャート上で市場時間帯別の色分けをし、可視化するインジケーターです。 指定された時間帯の高値と安値の範囲を塗りつぶします。 それぞれの時間帯での値動きをご確認いただかけます。 (デフォルトでは、東京・ロンドン・ニューヨークの3種類を設定) 変更や追加で、最大4種類まで指定時間帯を設定することが可能となっております。

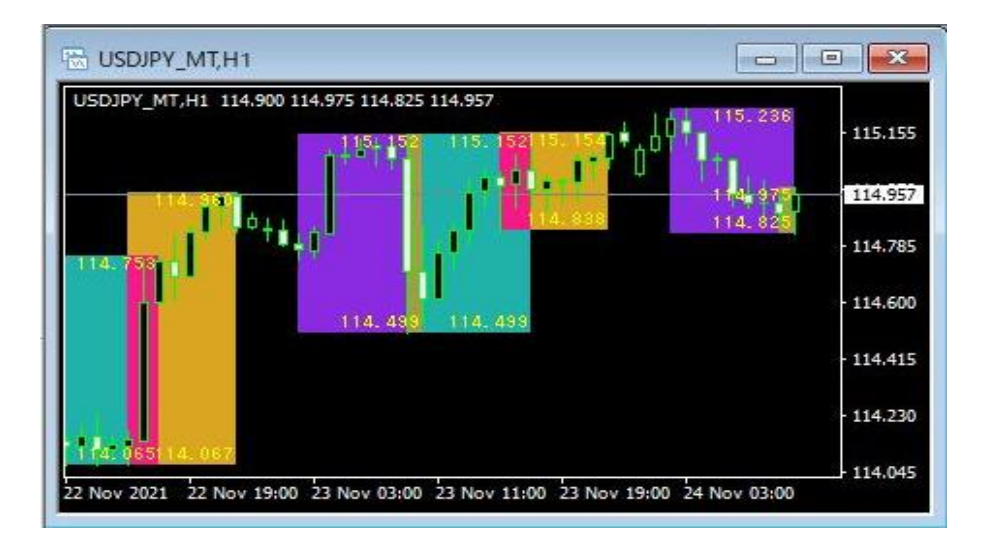

## 【使用方法】

1 メニューバーの【挿入】→【インディケータ】をクリックします。 一覧表示の中から、インディケータを選択します。

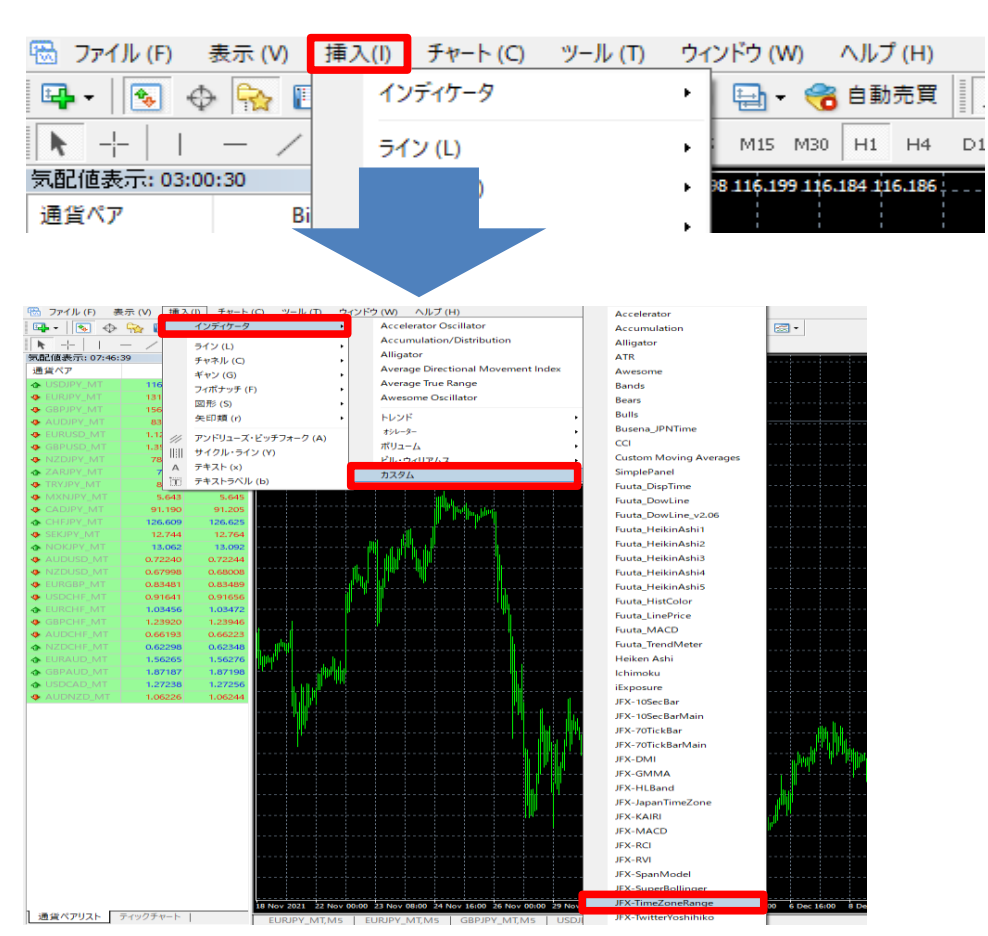

## 2【OK】をクリックします。

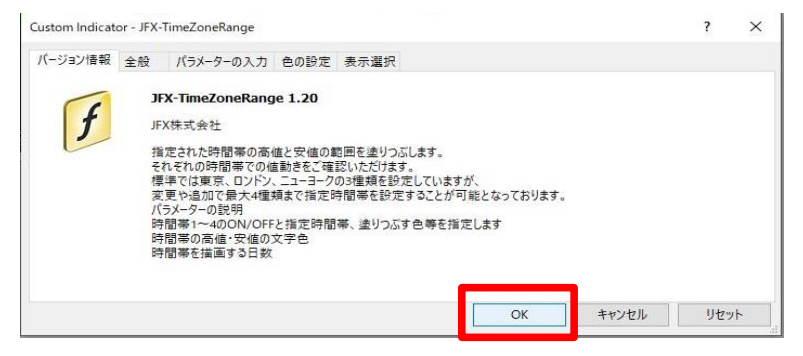

3 チャートにTimeZoneRangeが表示されました。

| USDJPY_MT,H1                                 |                    |
|----------------------------------------------|--------------------|
| USDJPY_MT,H1 114.900 114.975 114.825 114.957 | 115.154            |
|                                              | 114.975<br>114.925 |
|                                              | - 114.785          |
| 114. 499 114. 499                            | - 114.600          |
|                                              | - 114.415          |
|                                              | - 114.230          |
| 174.065114.067                               | 114.045            |

上記方法の他、【ナビゲーター】から反映させたいチャートヘドラッグ&ドロップして表示する方法があります。

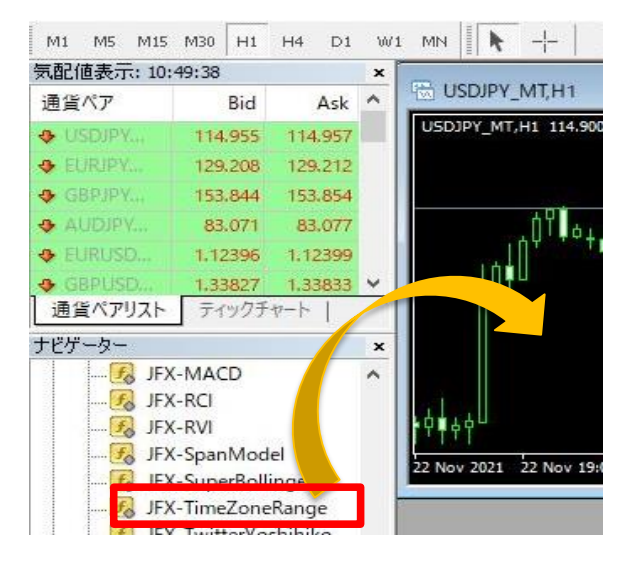

【設定を変更する場合】

- 【パラメーターの入力】画面で、設定を変更することができます。
  - ・時間帯1~4のON/OFF、指定時間帯、塗りつぶす色等
  - ・時間帯の高値・安値の文字色
  - ・時間帯を描画する日数
- 1 チャート上で右クリック→【表示中のインディケータ】を選択します。

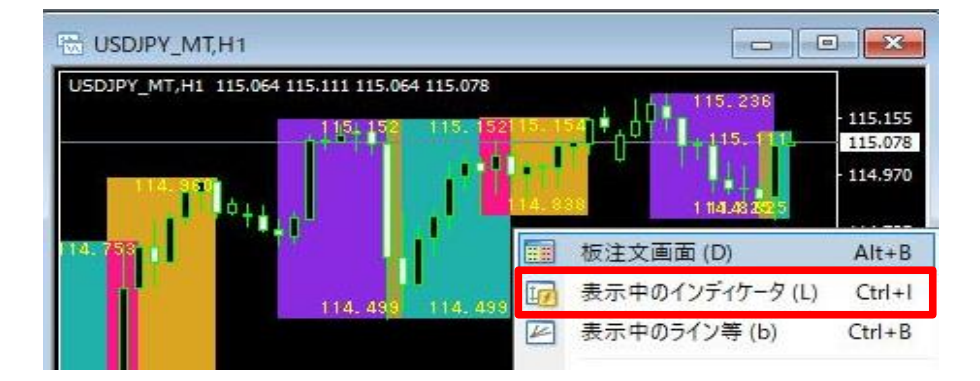

2【JFX-TimeZoneRange】を選択し、【編集】をクリックします。

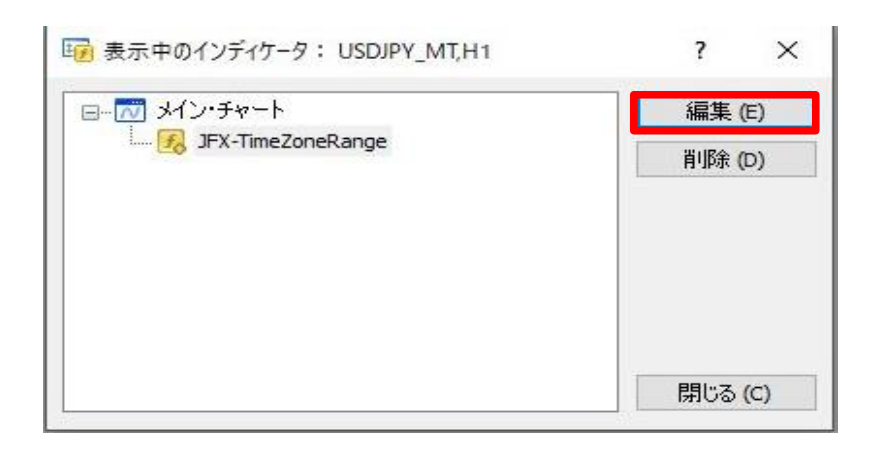

3 ここでは、線の色を変更します。 【色の設定】タブをクリックします。

| ージョン情報 全般 パラメーターの入力  | 色の設定を示選択      |     |          |
|----------------------|---------------|-----|----------|
| 変数                   | 値             | ^   |          |
| ▶ ↓↓↓ 【時間帯1の設定】      | デフォルト:東京市場    |     |          |
| ы 時間帯1の名前            | 東京            |     |          |
| 📄 時間帯1の色             | BlueViolet    |     |          |
| 🛤 時間帯1開始時刻           | 09:00         |     |          |
| 💼 時間帯1終了時刻           | 17:00         |     |          |
| 🚵 時間帯1の表示切替(true:表示) | true          |     |          |
| 💑 ↓↓↓ 【時間帯2の設定】      | デフォルト:ロンドン市場  | 1   |          |
| ы 時間帯2の名前            | ロンドン          |     | 読み込み (L) |
| 🔜 時間帯2の色             | LightSeaGreen | E F | 伊友 (6)   |
| na 時間帯2開始時刻          | 16:00         | ~   | 休任 (5)   |

## 4 設定を変更後、【OK】をクリックします。

| ージョン情報 全般 パラメーターの入力  | の設定表示選択       |   |                                 |
|----------------------|---------------|---|---------------------------------|
| 変数                   | 値             | ^ |                                 |
| ▶ ↓↓↓ 【時間帯1の設定】      | デフォルト:東京市場    |   |                                 |
| 時間帯1の名前              | 直京            |   |                                 |
| 📄 時間帯1の色             | Aqua          | ~ |                                 |
| a 時間帯1開始時刻           | 05.00         |   |                                 |
| 國時間帯1終了時刻            | 17:00         |   |                                 |
| 🔄 時間帯1の表示切替(true:表示) | true          |   |                                 |
| 100 ↓↓↓ 【時間帯2の設定】    | デフォルト:ロンドン市場  |   | The second second second second |
| 10 時間帯2の名前           | ロンドン          |   | 読み込み (L)                        |
| 📄 時間帯2の色             | LightSeaGreen |   |                                 |
|                      | 16:00         | ¥ | 休仔(5)                           |

5【表示中のインディケータ】を閉じます。

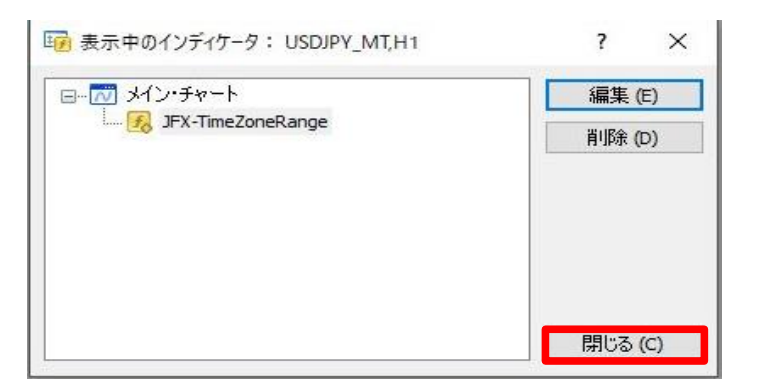

6 変更した設定が反映されました。

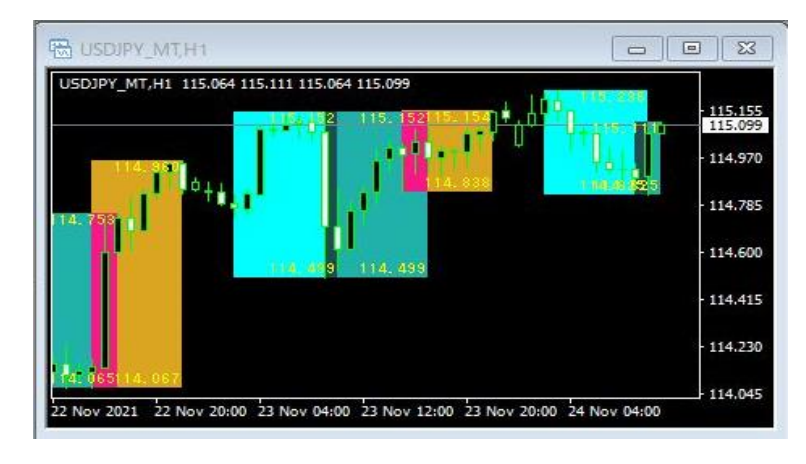